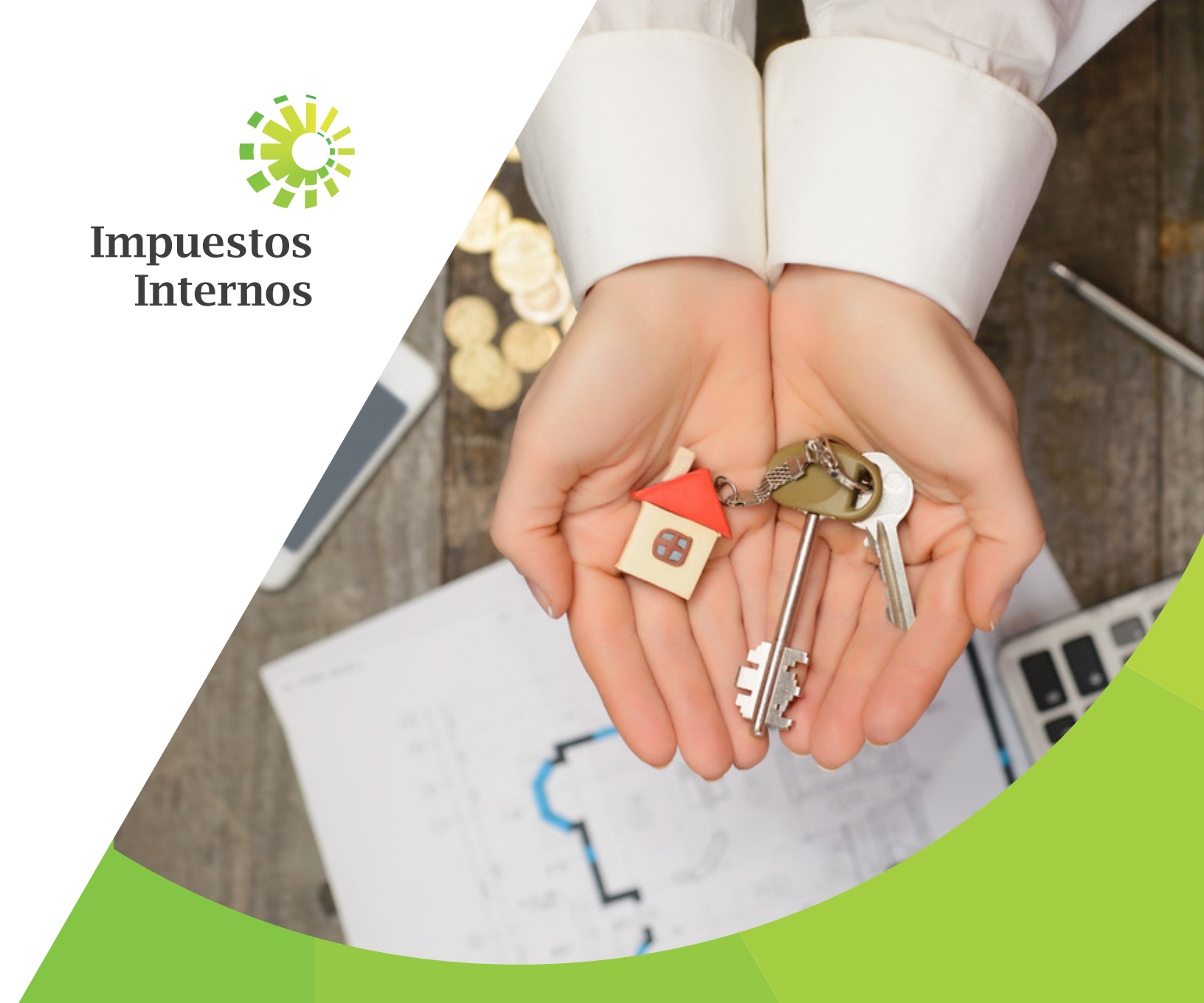

Instructivo Envío de Informaciones de los Fideicomisos por la Oficina Virtual

### Instructivo Envío de Informaciones de los Fideicomisos por la Oficina Virtual

Conforme a lo establecido en el artículo 49 de la Ley No. 189-11 y artículo 13 de la Norma General 01-2015, modificada por la Norma General 02-2016, para el Desarrollo del Mercado Hipotecario y el Fideicomiso en la República Dominicana, los fiduciarios deberán remitir anualmente a nombre del fideicomiso las siguientes informaciones:

- a) Fideicomitentes, fiduciarios, beneficiarios y fideicomisarios: Nombres y apellidos, denominación o razón social, cédula de identidad o Registro Nacional de Contribuyentes (RNC).
- b) Clase o tipo de fideicomiso.
- c) Descripción de la actividad del fideicomiso.
- **d)** Datos del bien o bienes y monto total por entregas de dinero o bienes realizados por los fiduciarios en el período a informar, así como el total acumulado por cada período informado.
- e) Títulos representativos de deuda y/o sobre los certificados de participación: valor nominal y residual de los títulos.

**IMPORTANTE:** A partir del año 2018, estas informaciones deberán ser enviadas a través de la Oficina Virtual, durante los sesenta (60) días calendarios, posteriores al 31 de diciembre de cada año.

### Remisión de información del Fideicomiso a través de la Oficina Virtual

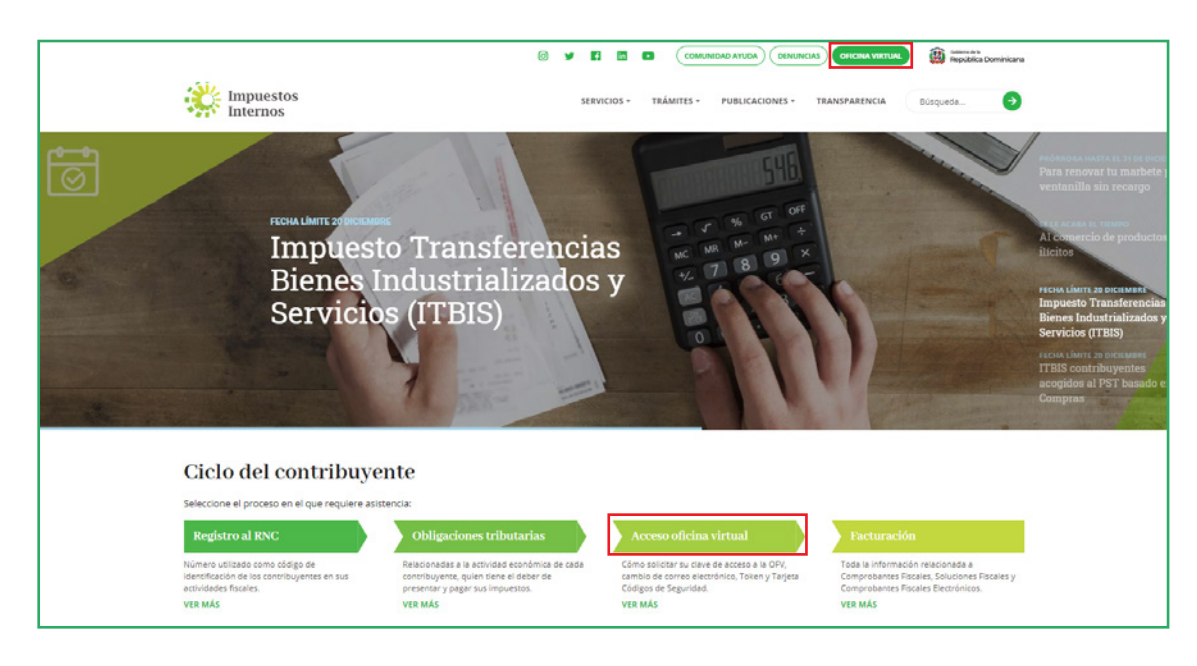

1. Ingrese a la página de Impuestos Internos y pulse "Oficina Virtual".

2. En "Usuario" digite el RNC o Cédula y la "Clave", luego pulse el botón "Entrar". En caso de que aplique, el sistema le pedirá que digite un número de la tarjeta de códigos o el código de seguridad que aparece en el token en el Soft-Token y al finalizar, pulse "Continuar".

| Impuestos<br>Internos                                                                                               |                                                                                                    | INICIO SALIR                                                      |
|----------------------------------------------------------------------------------------------------|----------------------------------------------------------------------------------------------------|-------------------------------------------------------------------|
|                                                                                                    |                                                                                                    | 9/10/2020 10:23:35 AM [104]                                       |
| Inscripción     Personas Jurídicas     Résimen Simplificado de                                                      | Oficina Virtual                                                                                                    |                                                                   |
| Claves de Acceso     Simuladore Declaraciones                                                                       | Bienvenido(a) a la Oficina Virtual de la<br>DGII                                                                                                    | Usuario                                                           |
| <ul> <li>Juradas</li> <li>Inscripción al RNC</li> <li>Obtener Formulario</li> <li>Consulta y Seguimiento</li> </ul> | Gracias por Ingresar a la Oficina Virtual de la DGII,<br>un medio que le permitirá cumplir de forma segura<br>y oportunamente con la declaración y pago de<br>impuestos, sin necesidad de trasladarse a nuestras<br>oficinas. | Clave<br>Soft-Token<br>Continuar                                  |
|                                                                                                    | Para ingresar, digite en la casilla de "usuario" su<br>RNC/Cédula, y digite su clave y el código de<br>transacción correspondiente.                                                                                           | Solisitar Clave <u>(Olvidó su Clave?</u><br>Desactivar Soft-Token |
|                                                                                                    |                                                                                                    |                                                                   |

**3.** En "Formatos de Envíos" seleccione "Remisión de Información de Fideicomiso". El sistema muestra automáticamente la información de la Fiduciaria.

|                                                                                                    |               |                                |        | INICIO      | MI CUENTA | BUZON       | SALI   |
|----------------------------------------------------------------------------------------------------|---------------|--------------------------------|--------|-------------|-----------|-------------|--------|
| Impuestos<br>Internos                                                                                                    |               |                                |        |             |           |             |        |
| Razón Social                                                                                                    | CTOTAL DA     | RNC                            |        |             | 8/29/2019 | 4:40:27 PM  | [CELUL |
| 🛕 Usted tiene 2 mensaje(s) sin le                                                                                                    | eer. Pulse aq | uí para verlo(s).              |        |             |           |             |        |
| Menu Oficina Virtual                                                                                                    |               |                                |        |             |           |             | 0      |
| Declaraciones Juradas                                                                                                    |               |                                |        |             |           |             |        |
| <ul> <li>Declaración Interactiva</li> </ul>                                                                                                    |               |                                |        |             |           |             |        |
| <ul> <li>Declaración IR-3</li> </ul>                                                                                                    | Obligad       | ciones Proximas a Vencer       |        |             |           |             |        |
| Declaraciones en Cero                                                                                                    |               | 1                              |        |             |           |             |        |
| <ul> <li>Declaración Hidrocarburos</li> </ul>                                                                                                    | IMPUESTO      | NOMBRE                         | PROXI  | 10 VENCIMIE | ITO DI    | AS FALTANTE | S      |
| Declaración IR-13                                                                                                    | IR2           | IMPUESTO A LA RENTA SOCIEDADES | 4/29/2 | 020         | 24        | 3           |        |
| Declaraciones Rectificativas                                                                                                    | ACT           | ACTIVOS IMPONIBLES             | 4/29/2 | 020         | 24        | 3           |        |
| DIOD                                                                                                    | ITB           | ITBIS                          | 9/20/2 | 019         | 21        |             |        |
| DIOR                                                                                                    | IR3           | RETENCIONES Y RETRIB. EN RENTA | 9/10/2 | 019         | 11        |             |        |
| Solicitudes                                                                                                    | Ver Deudas    | Pendientes                     |        |             |           |             |        |
|                                                                                                    |               |                                |        |             |           |             |        |
| Comprobantes Fiscales                                                                                                    |               |                                |        |             |           |             |        |
| Comprobantes Fiscales     Solicitar Certificación                                                                                                    |               |                                |        |             |           |             |        |
| Comprobantes Fiscales     Solicitar Certificación     Solicitar Tramites                                                                                                    |               |                                |        |             |           |             |        |
| Comprobantes Fiscales     Solicitar Certificación     Solicitar Tramites     Pago a Cuenta                                                                                                    |               |                                |        |             |           |             |        |
| Comprobantes Fiscales     Solicitar Certificación     Solicitar Tramites     Pago a Cuenta     Actualización al RNC                                                                                                |               |                                |        |             |           |             |        |
| Comprobantes Fiscales     Solicitar Certificación     Solicitar Tramites     Pago a Cuenta     Actualizacion al RNC     Formulario Declaracion                                                                     |               |                                |        |             |           |             |        |
| Comprobantes Fiscales     Solicitar Certificación     Solicitar Tramites     Pago a Cuenta     Actualizacion al RNC     Formulario Declaracion     fromonial Formatos de Envios                                    |               |                                |        |             |           |             |        |
| Comprobantes Fiscales Solicitar Certificación Solicitar Tramites Pago a Cuenta Actualizacion al RNC Formulario Declaracion Frimonial Formatos de Envios Enviar Archivos                                            |               |                                |        |             |           |             |        |
| Comprobantes Fiscales     Solicitar Certificación     Solicitar Tramites     Pago a Cuenta     Actualizacion al RNC     Formulario Declaracion     trimonial     Enviar Archivos     Enviar Archivos Pre-Validados |               |                                |        |             |           |             |        |
| Comprobantes Fiscales Solicitar Certificación Solicitar Tramites Pago a Cuenta Actualizacion al RNC Formulario Declaracion trimonial Formatos de Envios Enviar Archivos Renvision de Informacion del               |               |                                |        |             |           |             |        |

4. Digite el número de Registro Nacional de Contribuyente (RNC) del Fideicomiso relacionado a la Fiduciaria, pulse el ícono "Buscar"; el sistema cargará el nombre del Fideicomiso y luego pulse "Agregar Fideicomiso".

|                                                  |                                   |                        | INICIO | MI CUENTA    | BUZON       | SALIR       |
|--------------------------------------------------|-----------------------------------|------------------------|--------|--------------|-------------|-------------|
| Impuestos<br>Internos                            |                                   |                        |        |              |             |             |
| Razón Social                                     | RNC                               | 10704                  |        | 8/29/2019    | 4:49:53 PM  | [CELULA-QA] |
| 🛕 Usted tiene 2 mensaje(s) sin                   | i leer. Pulse aquí para verlo(s). |                        |        |              |             |             |
| Menu Oficina Virtual                             |                                   |                        |        |              |             |             |
| Declaraciones Juradas                            | Remisión de Informa               | ción del Fideicomiso.  |        |              |             |             |
| <ul> <li>Declaración Interactiva</li> </ul>      |                                   |                        |        |              |             |             |
| <ul> <li>Declaración IR-3</li> </ul>             | Información de la Fiduciaria      | 1                      |        |              |             |             |
| <ul> <li>Declaraciones en Cero</li> </ul>        | BNC                               | Pariada: 2019          |        | antidad de D | onictros: 0 |             |
| <ul> <li>Declaración Hidrocarburos</li> </ul>    | KNU.                              | Fellodo. 2019          |        | anuuau ue R  | egistros. u |             |
| <ul> <li>Declaración IR-13</li> </ul>            | Razón Social:                     | R LA MIRCIONAL SA      |        |              |             |             |
| <ul> <li>Declaraciones Rectificativas</li> </ul> |                                   |                        |        |              |             |             |
| <ul> <li>DIOR</li> </ul>                         | 101403621                         | <b>Q</b> FID. GARANTIA |        |              |             |             |
| Solicitudes                                      |                                   |                        |        |              |             |             |
| <ul> <li>Comprobantes Fiscales</li> </ul>        | FIDERCOMPACINETINAL               |                        |        |              |             |             |
| <ul> <li>Solicitar Certificación</li> </ul>      |                                   |                        |        |              |             |             |
| <ul> <li>Solicitar Tramites</li> </ul>           |                                   |                        |        |              |             |             |
| <ul> <li>Pago a Cuenta</li> </ul>                | + Agregar Fideicomiso             |                        |        |              |             |             |
| <ul> <li>Actualizacion al RNC</li> </ul>         |                                   |                        |        |              |             |             |
| Formulario Declaracion<br>Patrimonial            | Lista de Fideicomisos             |                        |        |              |             |             |

5. El sistema cargará automáticamente los datos básicos del fideicomiso, del patrimonio y los rendimientos que se encuentran registrados.

| Razón Social       RNC       9/9/2019 11:43:19 AM [CELUA-4         Materia Social       RNC       9/9/2019 11:43:19 AM [CELUA-4         Materia Social       Remisión de Información del Fideicomiso.         Declaraciones Juradas       Remisión de Información del Fideicomiso.         Declaración IR-3       Declaración R-13         Declaración R-13       Reciso Social:         Declaración R-13       Reciso Social:         Declaración R-13       Reciso Social:         Declaración R-14       Razón Social:         Razón Social       Razón Social:         Reciso Social       Razón Social:         Reciso Social       Razón Social         Reciso Social       Razón Social         Reciso Social       Razón Social         Reciso Social       Razón Social         Reciso Social       Razón Social         Reciso Rectifications       Razón Social         Reciso Social       Enviar Solicitud         Ista de Fideicomiso       Enviar Solicitud         Permatas de Envisos       FIDECOMISO:         Consulta Referencia       Social         Reciso Social       Social         Reciso Social       Social         Reciso Social       Social         Roconial Romano de                                                                                                    |                                                                                        |                                 |                         | INICIO      | MI CUENTA     | BUZON        | SALIR       |
|----------------------------------------------------------------------------------------------------|----------------------------------------------------------------------------------------|---------------------------------|-------------------------|-------------|---------------|--------------|-------------|
| Razón Social       NIC       9/9/2019 11:43:19 AM (CEULAA         Mated tiene 2 mensaje(-) sin leer. Puise aquí para verio(-).       Materia de la seria de la seria veria de la seria veria de la seria veria de la seria veria de la seria veria de la seria veria de la seria de la se                                                                                | Impuestos Internos                                                                     |                                 |                         |             |               |              |             |
| Weide tiene 2 mensaje(s) ish ker. Pulse aqui para verlo(s).           Weina Officina Virtual           Declaracion Es Juradas           Declaracion Isractiva           Declaración Isra           Declaración Rea           Declaración Rea           Declaración Rea           Declaración Rea           Declaración Rea           Declaración Rea           Declaración Rea           Declaración Rea           Declaración Rea           Declaración Rea           Declaración Rea           Declaración Rea           Declaración Rea           Objectuades           Comprobantes Flacales           Solicitudes           Comprobantes Reales           Solicitudes           Enviar Archivos           Enviar Archivos           Enviar Archivos           Autoritaciones de Rapo           Consultas           Autoritaciones de Rapo           Consultas Certificaciones           Solicitudes           Consulta Servicaciones           Consulta Servicaciones           Solicitudes           Consulta Servicaciones           Consulta Servicaciones           Solicitudes de Comprobantes <t< td=""><td>Razón Social</td><td>ULAR DE ANOREDE Y PRESTANO</td><td>RNC</td><td></td><td>9/9/2019</td><td>11:43:19 AM</td><td>[CELULA-QA]</td></t<>                                                                                                    | Razón Social                                                                           | ULAR DE ANOREDE Y PRESTANO      | RNC                     |             | 9/9/2019      | 11:43:19 AM  | [CELULA-QA] |
| Menu oficina Virtual         Declaración Interactiva         Declaración Interactiva         Declaración Interactiva         Declaración Interactiva         Declaración Interactiva         Declaración Interactiva         Declaración Interactiva         Declaración Interactiva         Declaración Interactiva         Declaración IR-13         Declaración IR-13         Declaración IR-13         Declaración IR-13         Declaración IR-13         Declaración IR-13         Declaración IR-13         Declaración IR-13         Declaración IR-13         Declaración IR-13         Declaración IR-13         Declaración IR-13         Razón Social:         Razón Social:         Razón Social:         Razón Social:         Razón Social:         Razón Social:         Razón Social:         Razón Social:         Razón Social:         Razón Social:         Razón Social:         Particitaria:         Particitaria:         Particitaria:         Particitaria:         Particitaria:         Parinal:         Pa                                                                                                    | 🔥 Usted tiene 2 mensaje(s) sin                                                         | leer. Pulse aquí para verlo(s). |                         |             |               |              |             |
| Declaraciones Juradas Remisión de Información del Fideicomiso.   • Declaración Interactiva • Declaración Interactiva   • Declaración Interactiva • Información de la Fiduciaria   • Declaración Hidrocarburos • RNC:   • Declaración Hidrocarburos • RNC:   • Declaración Hidrocarburos • Razón Social:   • Declaración Restificativas • RIC:   • Declaración Restificativas • RIC:   • Declaración Restificativas • Razón Social:   • Declaración Restificativas • Razón Social:   • Declaración Restificativas • Razón Social:   • Declaración Restificativas • Razón Social:   • Solicitar Centificación • Agregar Fideicomiso   • Solicitar Centificación • Agregar Fideicomiso   • Solicitar Centificación • Agregar Fideicomiso   • Pago a Cuenta • Agregar Fideicomiso   • Enviar Archivas • Enviar Solicitud   • Enviar Archivas • Enviar Solicitud   • Enviar Archivas • Enviar Solicitud   • Autorizacione de Pago Datos Básicos   • Autorizaciones de Pago • Datos Básicos   • Autorizaciones de Pago • Datos Básicos   • Autorizaciones de Pago • Enviar Solicitud   • Autorizaciones de Pago • Datos Básicos   • Autorizaciones de Pago • Datos Básicos   • Autorizaciones de Pago • Enviar Solicitud   • Autorizaciones de Pago • Datos Básicos   • Autorizaciones de Pago • Enviario   • Consulta Solita Itrita                                                                                                    | Menu Oficina Virtual                                                                   |                                 |                         |             |               |              |             |
| Declaración Interactiva     Declaración Interactiva     Declaración IR-3     Declaración R-13     Declaración Cheques y Transf     Declaración Cheques y Transf     Declaración R-3     Declaración R-3     Declaración R-3     Declaración R-3     Declaración R-3     Declaración Cheques y Transf     Declaración Cheques y Transf     Declaración Cheques y Trans | Declaraciones Juradas                                                                  | Remisión de Informacio          | ón del Fideicomiso.     |             |               |              |             |
| • Declaración IR+3       Información de la Fiduciaria         • Declaración R+3       RNC:       Período: 2019       Cantidad de Registros: 1         • Declaración R+3       Razón Social:       Razón Social:         • Declaración R+3       Razón Social:       Razón Social:         • Declaración R+3       Razón Social:       Razón Social:         • Declaración R+3       Razón Social:       Razón Social:         • Declaración R+3       Razón Social:       Razón Social:         • Declaración R+3       Razón Social:       Razón Social:         • Solicitades       Razón Social       Razón Social         • Solicitades       Razón Social       Itista de Fideicomiso       Itista de Fideicomiso         • Enviar Archivos Pre-Validades       Razón Social       Itista de Fideicomiso       Itista de Fideicomiso         • Enviar Archivos Pre-Validades       Razón Social       Itista de Fideicomiso       Itista de Fideicomiso         • Enviar Archivos Pre-Validades       Datos Básicos       Fideicomitente       Itista de Fideicomiso         • Autorizaciones de Pago       Consulta Korma 07-19       Itista de Fideicomisorio       Itista de Fideicomisorio         • Autorizaciones de Pago       Consulta Korma 07-19       Itista de Fideicomisorio       Itista de Fideicomisorio       Itista de Fideicomisorio                                                                                                    | <ul> <li>Declaración Interactiva</li> </ul>                                            |                                 |                         |             |               |              |             |
| • Declaración se n Cero       • Declaración Hidrocarbuross         • Declaración Rensa       Raxón Social:         • Declaración Rensa       Raxón Social:         • Declaración Rensa       Raxón Social:         • Declaración Rensa       Raxón Social:         • Declaración Rensa       Raxón Social:         • Declaración Rensa       Raxón Social:         • Declaración Rensa       Raxón Social:         • Declaración Rensa       Raxón Social:         • Solicitar Centificación       Raxón Social         • Solicitar Tramites       Razón Social         • Solicitar Centificación al RNC       Raxón Social         • Enviar Archivos       Ista de Fideicomisoo         • Enviar Archivos       Raxón Social         • Enviar Archivos Pre-Validados       Raxón Social         • Consultas       Datos Básicos         • Actividades Económicas       Fideicomisario         • Actividades Económicas       Fideicomisario         • Solicitudes de Comprobantes       Fideicomisario         • Consulta Norma 07-19       Datos Básicos         • Consulta Solas The-18       Fideicomisario         • Consulta Solas The-18       Beneficiario         • Consulta Solas The-18       Beneficiario                                                                                                    | <ul> <li>Declaración IR-3</li> </ul>                                                   | Información de la Fiduciaria    |                         |             |               |              |             |
| <ul> <li>Declaración Hidrocarbures</li> <li>Declaración Hidrocarbures</li> <li>Declaración Re-13</li> <li>Declaración Re-13</li> <li>Declaración Re-13</li> <li>Declaración Re-14</li> <li>Razón Social:</li> <li>RNC</li> <li>Tipo Fideicomiso</li> <li>RNC</li> <li>Tipo Fideicomiso</li> <li>RNC</li> <li>Tipo Fideicomiso</li> <li>Enviar Archivos Pre-Validados</li> <li>Enviar Archivos Pre-Validados</li> <li>Enviar Archivos Pre-Validados</li> <li>Cansulta Solato Ta-19</li> <li>Consulta Solato Ta-19</li> <li>Consulta Solato Ta-19</li> <li>Consulta Solato Ta-19</li> <li>Consulta Solato Ta-19</li> <li>Consulta Solato Ta-19</li> <li>Consulta Solato Ta-19</li> <li>Consulta Solato Ta-19</li> <li>Consulta Solato Ta-19</li> <li>Consulta Solato Ta-19</li> <li>Consulta Solato Ta-18</li> <li>Consulta Solato Ta-18</li> <li>Constata Solato Ta-18</li> <li>Consulta Solato Ta-18</li></ul>                                                                                                    | <ul> <li>Declaraciones en Cero</li> </ul>                                              | DNC                             | Derinder 2010           |             | Contidod do F | Degletroeu 1 |             |
| <ul> <li>Declaración Re-13</li> <li>Declaración Re-13</li> <li>Declaración Cheques y Transf</li> <li>Declaración Cheques y Transf</li> <li>Declaración Sectificativas</li> <li>DtOR</li> <li>Solicitudes</li> <li>Solicitudes</li> <li>Razón Social:</li> <li>Razón Social:</li></ul>                                                                                                    | <ul> <li>Declaración Hidrocarburos</li> </ul>                                          | RNC:                            | renouo: 2015            |             | Cantudad de r | registros: 1 |             |
| <ul> <li>Declaración Cheques y Transf</li> <li>Declaración Cheques y Transf</li> <li>Declaración Sectificativas</li> <li>Comprobantes Flacales</li> <li>Solicitades</li> <li>Consulta Certificación</li> <li>Solicitar Transites</li> <li>Pago a Cuenta</li> <li>Actualización a RNC</li> <li>Enviar Archivos</li> <li>Enviar Archivos Revision del Frideicomiso</li> <li>Enviar Archivos Pre-Validados</li> <li>Enviar Archivos Pre-Validados</li> <li>Enviar Archivos Revisiones del Información del Información de</li></ul>                                          | <ul> <li>Declaración IR-13</li> </ul>                                                  | Razón Social:                   | POPULAR DE ANORRO A Y P | NE D'ANNO 1 |               |              |             |
| • Declaraciones Rectificativas         • DIOR         Solicitades         • Comprobantes Flocales         • Solicitar Certificación         • Solicitar Tramites         • Pago a Cuenta         • Actualizacion al RNC         • Enviar Archivos         • Enviar Archivos Pre-Validades         • Enviar Archivos Pre-Validades         • Rega da Cuenta         • Actualizacion al RNC         • Enviar Archivos Pre-Validades         • Enviar Archivos Pre-Validades         • Enviar Archivos Norma 07-19         • Activaldades Económicas         • Solicitudes de Certificaciones         • Solicitudes de Comprobantes         • Consulta Sconámicas         • Consulta Sconámicas         • Solicitudes de Certificaciones         • Solicitudes de Comprobantes         • Consulta Sconámicas         • Consulta Sconámicas         • Solicitudes de Comprobantes         • Consulta Sconámicas         • Solicitudes de Comprobantes         • Consulta Sconámicas         • Consulta Sconámicas         • Consulta Sconámicas         • Consulta Sconámicas         • Consulta Sconámicas         • Consulta Sconámicas         • Consulta Sconámicas                                                                                                    | <ul> <li>Declaración Cheques y Transf</li> </ul>                                       |                                 |                         |             |               |              |             |
| <ul> <li>DIOR</li> <li>Solicitudes</li> <li>Comprobantes Fiscales</li> <li>Solicitar Tramites</li> <li>Solicitar Certificación</li> <li>Solicitar Tramites</li> <li>Actualización al RNC</li> <li>Enviar Archivos Pre-Validados</li> <li>Enviar Archivos Pre-Validados</li> <li>Enviar Archiv</li></ul>                                                                                                    | <ul> <li>Declaraciones Rectificativas</li> </ul>                                       | RNC                             | Q Tipo Fideicomiso      |             |               |              |             |
| Solicitudes         • Comprobantes Fiscales         • Solicitar Centificación         • Solicitar Tramites         • Pago a Cuenta         • Activilización al RNC         • Formation Bectrimonial         • Enviar Archivos         • Enviar Archivos         • Enviar Archivos Pre-Validados         • Actividades Económicas         • Actividades Económicas         • Actividades Económicas         • Actividades Económicas         • Solicitudes de Comprobantes         • Solicitudes Destructiones         • Solicitudes de Comprobantes         • Consulta Solas 19-19         • Consulta Solas 19-18         • Consulta Solas 19-18         • Cons                                                                                                    | <ul> <li>DIOR</li> </ul>                                                               |                                 |                         |             |               |              |             |
| <ul> <li>Comprobantes Ficales</li> <li>Solicitar Certificación</li> <li>Solicitar Certificación</li> <li>Solicitar Certificación</li> <li>Solicitar Tramites</li> <li>Actualización al RNC<br/>Formulatio Declaración</li> <li>Enviar Archivos</li> <li>Enviar Archivos Pre-Validados</li> <li>Enviar Archivos Pre-Validados</li> <li>Enviar Archivos Pre-Validados</li> <li>Enviar Archivos Pre-Validados</li> <li>Enviar Archivos Pre-Validados</li> <li>Carga de Archivo Norma 07-19</li> <li>Consulta Solos 18-18</li> <li>Consulta Solos 18-18</li> <li>Fideicomise</li> <li>Solicitudes de Comprobantes</li> <li>Consulta Solos 19-18</li> <li>Consulta Solos 19-18</li> <li>Consulta Solos 19-18</li> <li>Enderinario</li> <li>Beneficiario</li> <li>Beneficiario</li> </ul>                                                                                                    | Solicitudes                                                                            |                                 |                         |             |               |              |             |
| <ul> <li>Solicitar Cartificación</li> <li>Solicitar Cratificación</li> <li>Solicitar Traintes</li> <li>Pago a Cuenta</li> <li>Actualización al RNC</li> <li>Formulato Declaración</li> <li>Enviar Archivos Pre-Validados</li> <li>Enviar Archivos Pre-Validados</li> <li>Remise do Información del</li> <li>FIDEICOMISO:</li> </ul> FIDEICOMISO: FIDEICOMISO: FIDEICOMISO: FIDEICOMISO: FIDEICOMISO: FIDEICOMISO: FIDEICOMISO: FIDEICOMISO: FIDEICOMISO: FIDEICOMISO: FIDEICOMISO: FIDEICOMISO: Consulta Cartificaciones Solicitudes de Comprohentes Consulta Addo Tar.18 FIdeicomisario FIDEICOMISO: Consulta Addo Tar.18 FIDEICOMISO: Consulta Addo Tar.18 FIDEICOMISO: Consulta Addo Tar.18 FIDEICOMISO: Consulta Addo Tar.18 Consulta Addo Tar.18 Consulta                                                                                                    | <ul> <li>Comprobantes Fiscales</li> </ul>                                              | Razon Social                    |                         |             |               |              |             |
| <ul> <li>Solicitar Tranites</li> <li>Pago a Cuenta</li> <li>Actualizaciona IRNC<br/>Formulatio Declaracion<br/>Patrimonial</li> <li>Enviar Archivos</li> <li>Enviar Archivos Pre-Validados<br/>Ramision de Informacion del<br/>Fidesconiso</li> <li>Consulta Solicitudes Económicas</li> <li>Actualidades Económicas</li> <li>Actualidades Económicas</li> <li>Actualidades Económicas</li> <li>Solicitudes de Comprobantes</li> <li>Consulta Adolto In-19</li> <li>Consulta Adolto In-18</li> <li>Consulta Adolto In-18</li> <li>Fideicomisario</li> <li>Eideicomisario</li> <li>Eideicomisario</li> <li>Beneficiario</li> <li>Consulta Corriente</li> </ul>                                                                                                    | <ul> <li>Solicitar Certificación</li> </ul>                                            |                                 |                         |             |               |              |             |
| • Actualizacion al RNC   • Actualizacion al RNC   • Formatio Declaracion   • Enviar Archivos   • Enviar Archivos Pre-Validados   • Enviar Archivos Pre-Validados   • Enviar Archivos Pre-Validados   • Enviar Archivos Pre-Validados   • Enviar Archivos Pre-Validados   • Enviar Archivos Pre-Validados   • Cansultas   • Actividades Económicas   • Actividades Económicas   • Solicitudes de Compontantes   • Consulta Solita II-1:8   • Consultas Solitados II-1:8   • Consultas Solitados II-1:8                                                                                                    | <ul> <li>Solicitar Tramites</li> </ul>                                                 | + Agregar Fideicomiso           | 📤 Enviar Solicitud      |             |               |              |             |
| Activilizaciona I RNC    Formatios de Envisos         Formatios de Envisos          Envia Archivos     Envia Archivos     Envia Archivos     Envia Archivos     Envia Archivos     Envia Archivos     Envia Archivos     Envia Archivos     Envia Archivos     Envia Archivos          Envia Archivos          Envia Archivos </td <td><ul> <li>Pago a Cuenta</li> </ul></td> <td></td> <td></td> <td></td> <td></td> <td></td> <td></td>                                                                                                    | <ul> <li>Pago a Cuenta</li> </ul>                                                      |                                 |                         |             |               |              |             |
| Formatos de Envios     RIC     Radon Social     Action <ul> <li>Enviar Archivos</li> <li>Enviar Archivos Pre-Validados</li> <li>Remainon de Informacion del<br/>Remainon de Informacion del<br/>Reconstructuration del<br/>Consultas</li> <li>Consulta Social</li> <li>Consulta Socialisco Terreto</li> <li>Solicitudes de Comprochentes</li> <li>Consulta Socialisco Terreto</li> <li>Generation del Trifectoriones</li> <li>Solicitudes de Comprochentes</li> <li>Consulta Socialisco Terreto</li> <li>Generationes</li> <li>Consulta Socialisco Terreto</li> <li>Generationes</li> <li>Consulta Socialisco Terreto</li> <li>Generationes</li> <li>Consulta Socialisco Terreto</li> <li>Generationes</li> <li>Consulta Socialisco Terreto</li> <li>Generationes</li> <li>Consulta Socialisco Terreto</li> <li>Generationes</li> <li>Consulta Socialisco Terreto</li> <li>Generationes</li> <li>Consulta Socialisco Terreto</li> <li>Generationes</li> <li>Consulta Socialisco Terreto</li> <li>Generationes</li> <li>Consulta Socialisco Terreto</li> <li>Generationes</li> <li>Consulta Socialisco Terreto</li> <li>Generationes</li> <li>Consulta Socialisco Terreto</li> <li>Generationes</li> <li>Generationes</li> <li>Generationes</li> <li>Consulta Socialisco Terreto</li> <li>Generationes</li> <li>Reconsulta Socialisco Terreto</li> <li>Generationes</li> <li>Generationes</li> <li>Generationes</li> <li>Generationes</li> <li>Generationes</li> <li>Generationes</li> <li>Generationes</li> <li>Generationes</li> <li>Generationes</li> <li>Generationes</li> <li>Generationes</li> <li>Generati</li></ul>                                                                                                    | <ul> <li>Actualizacion al RNC</li> <li>Formulario Declaracion</li> </ul>               | Lista de Fideicomisos           |                         |             |               |              |             |
| Formatos de Envios     Nuc.     Nucl.     Nucl.     Nucl.       • Enviar Archivos <ul> <li>Enviar Archivos Pre-Validados</li> <li>Remision de Informacion del<br/>Referensie</li> <li>Carga de Archivo Norma 07-19</li> <li>Consulta Saldos IR-18</li> <li>Fideicomisario</li> <li>Consulta Saldos IR-18</li> <li>Beneficiario</li> <li>O</li> </ul>                                                                                                    | Patrimonial                                                                            | 010                             | Deale Carlot            |             |               |              |             |
| Enviar Archivos     Enviar Archivos     Remision de Informacion del     Referencias     Carga de Archivo Norma 07-19     Consulta Saldos IR-18     Consulta Saldos IR-18     Consulta Saldos IR-18     Endeficiario                                                                                                    | Formatos de Envios                                                                     | RNL                             | Razon Social            |             |               | ALUO         | 1           |
| Envisor Archives Pre-Validades     Remistion del     FIDEICOMISO:     Carsga de Archive Norma 07-19     Actividades Económicas     Autorizaciones de Pago     Consulta Sertificaciones     Solicitudes de Comprobantes     Consulta Addos TR-18     Beneficiario     Consulta Addos TR-18     Beneficiario                                                                                                    | <ul> <li>Enviar Archivos</li> </ul>                                                    | 120609609                       | PERSONNEL CONNEL DEL SU |             |               | Ci i         |             |
| FdBeconiso     FIDEEICOMISO:       • Carga de Archivo Norma 07-19       • Actividades Económicas       • Actividades Económicas       • Actividades Económicas       • Actividades Económicas       • Actividades Económicas       • Actividades Económicas       • Actividades Económicas       • Solicitudes de Comprobantes       • Consulta Solicitudes de Comprobantes       • Consulta Solicitudes 100-19       • Consulta Solicitudes 100-19       • Consulta Solicitudes 100-19       • Consulta Solicitudes 100-100       • Cuenta Corriente                                                                                                    | <ul> <li>Enviar Archivos Pre-Validados</li> <li>Remision de Información del</li> </ul> |                                 |                         |             |               |              |             |
| Carsa de Archivo Norma 07-19     Consultas     Actividades Económicas     Actividades Económicas     Autorizaciones de Pago     Consulta Certificaciones     Solicitudes de Comprohantes     Consulta Solos 17-19     Consulta Solos 17-18     Beneficiario                                                                                                    | Fideicomiso                                                                            | FIDEICOMISO:                    | TRACCIPICIO CONALCO I   | NU. 1979.   |               |              |             |
| Consultas     Datos Básicos       • Actividades Económicas     Fideicomitente       • Consulta Cartificaciones     Fideicomitente       • Solicitudes de Comprobantes     Fideicomisario       • Consulta Norma 07-19     Fideicomisario       • Consulta Saldos IR-18     Beneficiario                                                                                                    | <ul> <li>Carga de Archivo Norma 07-19</li> </ul>                                       |                                 |                         |             |               |              |             |
| • Actividades Económicas     Exect Decisión       • Autorizaciones de Pago     Fideicomitente       • Consulta Norma 07-19     Fideicomisario       • Consulta Saldos IR-18     Beneficiario                                                                                                    | Consultas                                                                              | Datos Básicos                   |                         |             |               |              |             |
| • Autorizaciones de Pago     Fideicomitente     Image: Consulta Certificaciones       • Solicitudes de Comprobantes     Fideicomisario     Image: Consulta Norma 07-19       • Consulta Saldos IR-18     Beneficiario     Image: Consulta Saldos IR-18       • Cuenta Corriente     • • • • • • • • • • • • • • • • • • •                                                                                                    | <ul> <li>Actividades Económicas</li> </ul>                                             | Dutos Dusicos                   |                         |             |               |              |             |
| Consulta Certificaciones     Solicitudes de Comprobantes     Consulta Norma 07-19     Consulta Saldos IR-18     Beneficiario                                                                                                    | <ul> <li>Autorizaciones de Pago</li> </ul>                                             | Fideicomitente                  |                         |             |               |              | 3           |
| Solicitudes de Comprobantes     Fideicomisario     Consulta Norma 07-19     Consulta Saldos IR-18     Beneficiario                                                                                                    | <ul> <li>Consulta Certificaciones</li> </ul>                                           |                                 |                         |             |               |              | _           |
| Consulta Norma 07-19     Consulta Saldos IR-18     Beneficiario     O                                                                                                    | <ul> <li>Solicitudes de Comprobantes</li> </ul>                                        | Fideicomisario                  |                         |             |               |              | 4           |
| Consulta Saldos IR-18 Beneficiario U Cuenta Corriente                                                                                                    | <ul> <li>Consulta Norma 07-19</li> </ul>                                               |                                 |                         |             |               |              |             |
| Cuenta Comiente                                                                                                    | Consulta Saldos IR-18                                                                  | Beneficiario                    |                         |             |               |              | •           |
| Debra Bériera BMC Beneficiario Final                                                                                                    | Cuenta Corriente      Dates Résisse RMC                                                | Beneficiario Final              |                         |             |               |              | 0           |
|                                                                                                    | Datos da Tarranas                                                                      | Schenelario Finar               |                         |             |               |              | -           |
| Declarariones Patrimonio                                                                                                    | Declaraciones                                                                          | Patrimonio                      |                         |             |               |              |             |
| Deudas pendientes                                                                                                    | Deudas pendientes                                                                      |                                 |                         |             |               |              |             |
| Documentos [5]                                                                                                    | Documentos                                                                             | Inmuebles                       |                         |             |               |              | 5           |

Nota: El sistema solo cargará los datos básicos del fideicomiso, solo cuando haya remitido previamente el formato de envío del año anterior. 6. En caso de que se requiera modificar algún dato, cada campo permite agregar, editar o eliminar informaciones previamente registradas.

| Datos Básicos         |                            |        |     |
|-----------------------|----------------------------|--------|-----|
| Fideicomitente        |                            | 0      |     |
| + Agregar             |                            |        |     |
| Documento             | Razón Social               | Action | rl  |
| 101232307             | INVERSIONES KONSISSEE SIN, |        | -   |
| Cantidad de Registros | :1                         | Elimir | ıar |
| << Primero < Anter    | or 1 Próximo > Último >>   |        |     |
|                       |                            |        |     |

Los campos requeridos son los siguientes:

I. Datos básicos, que está compuesto por:

- Los Fideicomitentes: son las personas que transfieren bienes o derechos para conformar un patrimonio separado que se denominará patrimonio fideicomitido.
- El Fideicomisario: es la Persona Física o Jurídica a favor de quien el o los fiduciarios administran los bienes dados en fideicomiso.
- El beneficiario: es quien recibe los beneficios del fideicomiso.
- Beneficiario final:
  - Personas Físicas en beneficio de quien o quienes se lleva a cabo una transacción, aun cuando la Persona Física no aparezca como titular o como la persona que formalmente controla esa operación.

-Personas Físicas que ejercen el control efectivo final o que son propietarios últimos de una Persona Jurídica o ente sin personalidad jurídica.

- II. Patrimonio, que está compuesto por:
  - Inmuebles: Este campo no se puede modificar, viene con los datos registrados en Impuestos Internos.
  - Vehículos: Este campo no se puede modificar, viene con los datos registrados en Impuestos Internos.
  - Efectivo
  - Título valor
  - Otro bien

- III. Rendimientos, que está compuesto por:
  - Rendimientos Acumulados No Distribuidos: Son los beneficios que tenga el fideicomiso sin distribuir por mas de un periodo fiscal, esto sólo aplica para los fideicomisos a los que se les haya autorizado la postergación de beneficios, fideicomisos sucesorales y de oferta pública, cuando no se haya contemplado la distribución de beneficios en determinados periodos o durante la vida de los fideicomisos.
  - **Rendimientos Del Ejercicio No Distribuidos:** Son los beneficios del ejercicio pendientes de distribución.
- 7. Una vez registradas todas las informaciones requeridas, pulse "Enviar solicitud".

| Información de la fiduciaria |                                                   |        |
|------------------------------|---------------------------------------------------|--------|
| RNC:<br>Razón social:        | Cantidad de registros: 0 Período: 2018            | ¥      |
| RNC                          | Q Tipo fideicomiso                                |        |
| Razón Social                 |                                                   |        |
| + Agregar fideicomiso        | 🛓 Enviar solicitud                                |        |
| RNC                          | Razón Social                                      | Action |
| 12000000                     | PERSONNEL DE PREVENTIE CORA, CUPPE RESIDENCE<br>S | Ø   💼  |

8. El sistema le confirmará que la solicitud ha sido enviada correctamente.

|                                                                                                    |                                    |                          | INICIO | MI CUENTA | BUZON       | SALIR      |
|----------------------------------------------------------------------------------------------------|------------------------------------|--------------------------|--------|-----------|-------------|------------|
| Impuestos<br>Internos                                                                                        |                                    |                          |        |           |             |            |
| Razón Social                                                                                                 | POLICI DE ANOMAGE Y PRESTANOS      | RNC                      |        | 9/16/2019 | 10:32:10 AM | [CELULA-QA |
| 🛕 Usted tiene 2 mensaje(s) si                                                                                | n leer. Pulse aquí para verlo(s).  |                          |        |           |             |            |
| Menu Oficina Virtual<br>Declaraciones Juradas                                                                | Remisión de Información            | del Fideicomiso.         |        |           |             |            |
| <ul> <li>Declaración Interactiva</li> </ul>                                                                  |                                    |                          |        |           |             |            |
| <ul><li>Declaración IR-3</li><li>Declaraciones en Cero</li></ul>                                             | Se ha realizado la solicitud corre | ectamente.               |        |           |             |            |
| Declaración Hidrocarburos     Declaración IR-13     Declaración Choques y Transf                             | Información de la fiduciaria       |                          |        |           |             |            |
| Declaración cheques y Hansi     Declaraciónes Rectificativas     DIOR     Solicitudes                        | RNC:<br>Razón social:              | Cantidad de registros: 0 | Perío  | do: 2018  | v           |            |
| <ul> <li>Comprobantes Fiscales</li> </ul>                                                                    |                                    |                          |        |           |             |            |
| Solicitar Certificación     Solicitar Tramites     Pago a Quenta                                             | RNC                                | Tipo fideicomiso         |        |           |             |            |
| Actualizacion al RNC     Formulario Declaracion     Patrimonial                                              | Razón Social                       |                          |        |           |             |            |
| Formatos de Envios                                                                                           |                                    |                          |        |           |             |            |
| <ul> <li>Enviar Archivos</li> </ul>                                                                          | + Agregar fideicomiso              |                          |        |           |             |            |
| Enviar Archivos Pre-Validados<br>Remision de Informacion del<br>Fideicomiso     Carra de Archivo Normo 07-19 | Lista de Fideicomisos              |                          |        |           |             |            |
| Fideicomiso     Carga de Archivo Norma 07-19                                                                 |                                    |                          |        |           |             |            |

### Consulta de Remisión de Información de Fideicomiso

1. Para consultar la remisión del fideicomiso, en el menú de "Consultas" pulse "Consulta de Remisión de Información del Fideicomiso".

| Consultas                                           | Fideicomitente                                     | 0    |
|-----------------------------------------------------|----------------------------------------------------|------|
| Actividades Económicas     Autorizaciones de Pago   | Fideicomisario                                     | 0    |
| Consulta Certificaciones                            | Paneficiacio                                       | 0    |
| <ul> <li>Solicitudes de Comprobantes</li> </ul>     | Denenciario                                        | •    |
| Consulta Norma 07-19     Consulta Saldor IP-19      | Beneficiario Final                                 | 0    |
| Cuesta Carriente                                    |                                                    |      |
| Datos Básicos RNC                                   | Patrimonio                                         |      |
| <ul> <li>Datos de Terceros</li> </ul>               | Inmuebles                                          | 0    |
| Declaraciones                                       |                                                    |      |
| <ul> <li>Deudas pendientes</li> </ul>               | Vehiculos                                          | 0    |
| <ul> <li>Documentos</li> </ul>                      |                                                    | -    |
| <ul> <li>Establecimientos</li> </ul>                | Efectivo                                           | 0    |
| <ul> <li>Gastos NCF</li> </ul>                      | Tibula Malan                                       | •    |
| <ul> <li>Inmuebles</li> </ul>                       |                                                    | •    |
| Norma 8-04     Obliggeringer                        | Otro Bien                                          | 0    |
| Historico do Actor RNC                              |                                                    |      |
| Pagos                                               | Rendimientos                                       |      |
| <ul> <li>Socios/Accionistas</li> </ul>              | Dendiminator Assessingleder Na Distribuidan        |      |
| <ul> <li>Vehículos</li> </ul>                       | Renalmientos Acumulados No Distribuídos            | 0.00 |
| <ul> <li>Consulta Envios 606</li> </ul>             | Rendimientos Del Fiercicio No Distribuidos         |      |
| <ul> <li>Pagos de Importacion en DGA</li> </ul>     |                                                    | 0.00 |
| <ul> <li>Consulta Envio DIOR</li> </ul>             | Total de Rendimientos Acumulados                   |      |
| <ul> <li>Estatus de Solicitudes</li> </ul>          |                                                    | 0.00 |
| Consulta Remision de<br>Informacion del Fideicomiso | Total de Rendimientos Distribuidos en el Ejercicio | 0.00 |
| Comprobantes                                        |                                                    | 0.00 |
| <ul> <li>Descarga Comprobantes</li> </ul>           |                                                    |      |
|                                                     | Detalle Rendimientos Distribuidos                  | 0    |

2. Visualizará el siguiente cuadro, introduzca el RNC del fideicomiso, el periodo fiscal que desea consultar y pulse en "Buscar detalle".

| Impuestos<br>Internos                                                    |                    |                            |            |                           | INICIO     | MICUEN    | ITA BUZON             | SALIR         |
|--------------------------------------------------------------------------|--------------------|----------------------------|------------|---------------------------|------------|-----------|-----------------------|---------------|
| Razón Social                                                             | VLAR DE RECRE      |                            | en en e    | RNC                       |            | 9/17/2    | 019 10:40:24          | AW [CELULA-QA |
| Usted tiene 2 mensaje(s) sin<br>Menu Oficina Virtual                     | leer. Pulse aquí p | ara verlo(s).<br>emisión d | e Inform:  | ación del Fideic          | omiso      |           |                       |               |
| Declaraciones Juradas                                                    |                    | cimoron d                  |            |                           | onnoon     |           |                       |               |
| <ul> <li>Declaración Interactiva</li> </ul>                              | Consulta Fid       | eicomisos                  |            |                           |            |           |                       |               |
| <ul> <li>Declaración IR-3</li> </ul>                                     |                    |                            |            |                           |            |           |                       |               |
| <ul> <li>Declaraciones en Cero</li> </ul>                                | RNC Fideico        | niso                       | 121072622  |                           |            |           |                       |               |
| <ul> <li>Declaración Hidrocarburos</li> </ul>                            | Periodo            |                            |            |                           |            |           |                       |               |
| <ul> <li>Declaración IR-13</li> </ul>                                    | 1 onodo            |                            | 2019       |                           |            |           |                       | Ť             |
| <ul> <li>Declaración Cheques y Transf</li> </ul>                         |                    |                            |            |                           |            |           | Q Busca               | ar Detalle    |
| <ul> <li>Declaraciones Rectificativas</li> </ul>                         |                    |                            |            |                           |            |           |                       |               |
| <ul> <li>DIOR</li> </ul>                                                 | Rnc                | <b>T</b> 1 = -             |            | Dep (n. Central / Newsbar |            | Device de | Estado                | Onvinent      |
| Solicitudes                                                              | Fideicomiso        | про                        |            | Razon Social / Nombre     |            | Periodo   | Estado                | Opciones      |
| <ul> <li>Comprobantes Fiscales</li> </ul>                                | 101570602          | FID. DESARR                | OLLO INMOB | PERSONAL PROPERTY.        | INCOME DRA | 2019      | Cancelado<br>Invalido | 6   🔳         |
| <ul> <li>Solicitar Certificación</li> </ul>                              |                    | 120,000                    |            |                           |            |           | 1.110.100             |               |
| <ul> <li>Solicitar Tramites</li> </ul>                                   | Cantidad de l      | Registros : 1              |            |                           |            |           |                       |               |
| <ul> <li>Pago a Cuenta</li> </ul>                                        | << Primero         | < Anterior                 | 1 Próximo  | > Último >>               |            |           |                       |               |
| <ul> <li>Actualizacion al RNC</li> <li>Formulario Declaracion</li> </ul> |                    |                            |            |                           |            |           |                       |               |
| Patrimonial<br>Formatos de Envios                                        |                    |                            |            |                           |            |           |                       |               |

# Rectificativa dentro de los plazos establecidos (Hasta los 60 días calendarios, posteriores al 31 de diciembre)

 Dentro de la "Consulta de Remisión de Información del Fideicomiso" coloque el RNC del Fideicomiso, el periodo al cual corresponde y haga click en el ícono de rectificativa.

|                                                  |                       |                               |                   | INICIO            | MICUEN  | TA BUZON              | SALIR        |
|--------------------------------------------------|-----------------------|-------------------------------|-------------------|-------------------|---------|-----------------------|--------------|
| Impuestos<br>Internos                            |                       |                               |                   |                   |         | 1                     |              |
| Razón Social                                     | NUMB DE ANORE         | OR 1 PRESTANUS                | RNC               | 18                | 9/17/2  | 019 12:22:3           | 4 PM [CELULA |
| Usted tiene 2 mensaje(s) sin                     | ı leer. Pulse aquí pa | ara verlo(s).                 |                   |                   |         |                       |              |
| Menu Oficina Virtual                             | Consulta R            | emisión de Inf                | ormación del I    | Fideicomiso.      |         |                       |              |
| Declaraciones Juradas                            |                       |                               |                   |                   |         |                       |              |
| <ul> <li>Declaración Interactiva</li> </ul>      | Consulta Fide         | eicomisos                     |                   |                   |         |                       |              |
| <ul> <li>Declaración IR-3</li> </ul>             |                       |                               |                   |                   |         |                       |              |
| <ul> <li>Declaraciones en Cero</li> </ul>        | RNC Fideicor          | niso                          | 10622             |                   |         |                       |              |
| <ul> <li>Declaración Hidrocarburos</li> </ul>    | Desirala              |                               |                   |                   |         |                       |              |
| <ul> <li>Declaración IR-13</li> </ul>            | Periodo               | 2019                          |                   |                   |         |                       | •            |
| <ul> <li>Declaración Cheques y Transf</li> </ul> |                       |                               |                   |                   |         | O Ruce                | ar Detalla   |
| <ul> <li>Declaraciones Rectificativas</li> </ul> |                       |                               |                   |                   |         |                       | al Detaile   |
| <ul> <li>DIOR</li> </ul>                         | Rnc                   | -                             |                   |                   |         |                       |              |
| Solicitudes                                      | rideicomiso           | Tipo                          | kazon Social / N  | ombre             | Peniodo | Estado                | Opciones     |
| <ul> <li>Comprobantes Fiscales</li> </ul>        | 101570802             | FID. DESARROLLO IN<br>ILIARIO | МОВ               | D RESIDENCIAL DRA | 2019    | Cancelado<br>Invalido | 6            |
| <ul> <li>Solicitar Certificación</li> </ul>      |                       |                               |                   |                   |         |                       |              |
| <ul> <li>Solicitar Tramites</li> </ul>           | Cantidad de l         | Registros : 1                 |                   |                   |         |                       |              |
| <ul> <li>Pago a Cuenta</li> </ul>                | << Primero            | < Anterior 1 P                | róximo > Último > | >                 |         |                       |              |
| <ul> <li>Actualizacion al RNC</li> </ul>         |                       |                               |                   |                   |         |                       |              |
| Formulario Declaracion<br>Patrimonial            |                       |                               |                   |                   |         |                       |              |

2. El sistema abrirá el Fideicomiso con todos los datos registrados anteriormente, efectúe las correcciones correspondientes y al finalizar, pulse "Rectificar Solicitud".

|                                                  |                                   |                          | INICIO | MI CUENTA     | BUZON       | SALIR     |
|--------------------------------------------------|-----------------------------------|--------------------------|--------|---------------|-------------|-----------|
| Impuestos<br>Internos                            |                                   |                          |        |               |             |           |
| Razón Social                                     | titude of devidence v Paratisence | RNC                      |        | 9/17/2019     | 12:48:37 PM | [CELULA-( |
| 🛕 Usted tiene 2 mensaje(s) sin                   | leer. Pulse aquí para verlo(s).   |                          |        |               |             |           |
| Menu Oficina Virtual                             |                                   |                          |        |               |             |           |
| Declaraciones Juradas                            | Rectificativa de Informaci        | ón del Fideicomiso.      |        |               |             |           |
| <ul> <li>Declaración Interactiva</li> </ul>      |                                   |                          |        |               |             |           |
| <ul> <li>Declaración IR-3</li> </ul>             | ← Atrás 🖉 Ir a registro           |                          |        |               |             |           |
| <ul> <li>Declaraciones en Cero</li> </ul>        |                                   |                          |        |               |             |           |
| <ul> <li>Declaración Hidrocarburos</li> </ul>    | Información de la fiduciaria      |                          |        |               |             |           |
| <ul> <li>Declaración IR-13</li> </ul>            |                                   |                          |        |               |             |           |
| <ul> <li>Declaración Cheques y Transf</li> </ul> | RNC:                              | Cantidad de registros: 0 | Perío  | do: 2018      | v           |           |
| <ul> <li>Declaraciones Rectificativas</li> </ul> | Razón social:                     | PALAN OF AMORECE 1 PER   | 10000  |               |             |           |
| <ul> <li>DIOR</li> </ul>                         |                                   |                          |        |               |             |           |
| Solicitudes                                      |                                   |                          |        |               |             |           |
| <ul> <li>Comprobantes Fiscales</li> </ul>        | A Destifiers colisitud            |                          |        |               |             |           |
| <ul> <li>Solicitar Certificación</li> </ul>      |                                   |                          |        |               |             |           |
| <ul> <li>Solicitar Tramites</li> </ul>           | Lista de Fideicomisos             |                          |        |               |             |           |
| <ul> <li>Pago a Cuenta</li> </ul>                |                                   |                          |        |               |             |           |
| Actualizacion al RNC                             | FIDEICOMISO:                      | DESCRIPTION RESERVING    | CRAMMO | A Destruction | N.          |           |
| Patrimonial                                      |                                   |                          |        |               |             |           |
| Formatos de Envios                               | Datos Básicos                     |                          |        |               |             |           |
| Enviar Archivos                                  |                                   |                          |        |               |             |           |
| Enviar Archivos Pre-Validados                    | Fideicomitente                    |                          |        |               |             | 3         |
| Remision de Informacion del<br>Fideicomiso       |                                   |                          |        |               |             |           |
| <ul> <li>Carga de Archivo Norma 07-19</li> </ul> | Fideicomisario                    |                          |        |               |             | 2         |

**3.** El sistema muestra un mensaje indicando "Se ha re correctamente".

| Impuestos<br>Internos                                                                                                    |                                                           |                          | INICIO | MI CUENTA   | BUZON       | SALIR      |
|----------------------------------------------------------------------------------------------------|-----------------------------------------------------------|--------------------------|--------|-------------|-------------|------------|
| Razón Social<br>Usted tiene 2 mensaje(s) sin l<br>Menu Oficina Virtual<br>Declaraciones Juradas                                                            | eer. Pulse aquí para verlo(s).<br>Remisión de Información | RNC<br>del Fideicomiso.  |        | 9/16/2019 : | 10:32:10 AM | [CELULA-Q/ |
| Declaración Interactiva     Declaración IR-3     Declaración es en Cero     Declaración Hidrocarburos                                                      | Se ha realizado la solicitud corre                        | ctamente.                |        |             |             |            |
| Declaración IR-13     Declaración Cheques y Transf     Declaraciones Rectificativas     DIOR     Solicitudes                                               | Información de la fiduciaria<br>RNC:<br>Razón social:     | Cantidad de registros: 0 | Perío  | odo: 2018   | ¥           |            |
| Comprobantes Fiscales     Solicitar Certificación     Solicitar Tramites     Pago a Cuenta     Actualizacion al RNC     Formulario Declaracion Patrimonial | RNC Q                                                     | Tipo fideicomiso         |        |             |             |            |
| Formatos de Envios  Enviar Archivos Enviar Archivos Pre-Validados Remision de Informacion del                                                              | + Agregar fideicomiso                                     |                          |        |             |             |            |

4. Una vez modificado, el sistema le indicará que el Fideicomiso ha sido rectificado.

| Consulta Fide      | eicomisos                        |           |                                                    |         |             |            |  |  |  |
|--------------------|----------------------------------|-----------|----------------------------------------------------|---------|-------------|------------|--|--|--|
| RNC Fideicor       | niso                             |           |                                                    |         |             |            |  |  |  |
| Periodo            |                                  | Todos 🔻   |                                                    |         |             |            |  |  |  |
|                    |                                  |           |                                                    |         | Q Busca     | ar Detalle |  |  |  |
| Rnc<br>Fideicomiso | Tipo                             |           | Razón Social / Nombre                              | Periodo | Estado      | Opciones   |  |  |  |
| 101870822          | FID. DESARROLLO INMOB<br>ILIARIO |           | PERSONNEL RESIDENCES IN<br>ANNOLOGIENTIS           | 2019    | Rectificado | Ci   🔳     |  |  |  |
| 171629623          | VIVIENDA BAJO COSTO              |           | FIDERCOPERS CORPLES DEL 911.                       | 2018    | Enviado     | C   🗉      |  |  |  |
| 131460836          | FID. DESARROLLO INMOB<br>ILIARIO |           | PERSONALI DE PREVENTIO O<br>ORAL CUITTO RECORDORIO | 2018    | Enviado     | 6   🔳      |  |  |  |
| Cantidad de l      | Registros : 3                    |           |                                                    |         |             |            |  |  |  |
| << Primero         | < Anterior                       | 1 Próximo | > Último >>                                        |         |             |            |  |  |  |

Rectificativa dentro de los plazos establecidos (Hasta los 60 días calendarios, posteriores al 31 de diciembre)

 Dentro de la "Consulta de Remisión de Información del Fideicomiso" coloque el RNC del Fideicomiso, el periodo al cual corresponde y haga click en el ícono de rectificativa.

|                                                  |                      |                       | INICIO                 | MICUE   | NTA BUZO              | N SALIR      |
|--------------------------------------------------|----------------------|-----------------------|------------------------|---------|-----------------------|--------------|
| Impuestos Internos                               |                      |                       |                        |         |                       |              |
| Razón Social                                     | TULAR DE ANORE       | IOS T PRESTAVUS       | RNC                    | 9/17/   | 2019 12:22:3          | 4 PM [CELULA |
| 🛕 Usted tiene 2 mensaje(s) sir                   | ı leer. Pulse aquí p | ara verlo(s).         |                        |         |                       |              |
| Menu Oficina Virtual                             | Consulta R           | emisión de Informa    | ación del Fideicomiso. |         |                       |              |
| Declaraciones Juradas                            |                      |                       |                        |         |                       |              |
| <ul> <li>Declaración Interactiva</li> </ul>      | Consulta Fid         | eicomisos             |                        |         |                       |              |
| <ul> <li>Declaración IR-3</li> </ul>             |                      |                       |                        |         |                       |              |
| <ul> <li>Declaraciones en Cero</li> </ul>        | RNC Fideico          | miso                  |                        |         |                       |              |
| <ul> <li>Declaración Hidrocarburos</li> </ul>    | Deriede              |                       |                        |         |                       |              |
| <ul> <li>Declaración IR-13</li> </ul>            | Periodo              | 2019                  |                        |         |                       | •            |
| <ul> <li>Declaración Cheques y Transf</li> </ul> |                      |                       |                        |         | Q Buse                | ar Detalle   |
| <ul> <li>Declaraciones Rectificativas</li> </ul> |                      |                       |                        |         |                       |              |
| <ul> <li>DIOR</li> </ul>                         | Rnc                  | Tino                  | Pazón Cocial / Nombre  | Periodo | Estado                | Onciones     |
| Solicitudes                                      | ridecomiso           | npo                   | Razon Social / NorAbre | Penodo  | LSLOUD                | opciones     |
| <ul> <li>Comprobantes Fiscales</li> </ul>        | 131570802            | FID. DESARROLLO INMOB | PERSONNEL MESSORYCH, G | 2019    | Cancelado<br>Invalido | 6 🔳          |
| <ul> <li>Solicitar Certificación</li> </ul>      |                      | ILIANIO               | and a subscript        |         | Invalido              |              |
| <ul> <li>Solicitar Tramites</li> </ul>           | Cantidad de          | Registros : 1         |                        |         |                       |              |
| <ul> <li>Pago a Cuenta</li> </ul>                | << Primero           | < Anterior 1 Próximo  | o > Último >>          |         |                       |              |
| <ul> <li>Actualizacion al RNC</li> </ul>         |                      |                       |                        |         |                       |              |
| Formulario Declaracion<br>Patrimonial            |                      |                       |                        |         |                       |              |

2. Indique el motivo de la rectificativa y pulse "Solicitar".

| C Solicitar Rectificativa                                                       |                  |
|---------------------------------------------------------------------------------|------------------|
| Explique brevemente porque desea rectificar este fideicomiso fuera de la fecha. |                  |
| Prueba rectificativa                                                            |                  |
|                                                                                 |                  |
|                                                                                 |                  |
|                                                                                 |                  |
|                                                                                 |                  |
|                                                                                 |                  |
|                                                                                 |                  |
|                                                                                 | Solicitar Cerrar |

**3.** El sistema mostrará un mensaje de alerta indicando "¿Está seguro que desea cambiar el estado a Someter a Aprobación?" Pulse "Aceptar".

| € → O @ © withocomsampoint | dELCPVIritiener,fidecomoor,fid,Repolitis.app |                                                       |                 |                        |              |
|----------------------------|----------------------------------------------|-------------------------------------------------------|-----------------|------------------------|--------------|
|                            | Impuestos<br>Internos                        |                                                       | -               |                        | INICIO SALIR |
|                            |                                              |                                                       | aroque          | 23/07/2019 9:48:54 AM  | [QA]         |
|                            | Fideicomiso Detailes Fideicomisos            | Detalle de Información del Fideicom                   | niso.           |                        |              |
|                            |                                              | ◆ Atras                                               |                 | ometer Aprobación Some | ter Recharo  |
|                            |                                              | Alerta                                                |                 |                        |              |
|                            |                                              | Esta Seguro que desea cambiar el esta<br>Aprobación?  | ado a Someter a | Cantidad de Regist     | ros: 1       |
|                            |                                              | Lis                                                   | ceptar Cancel   | ar                     |              |
|                            |                                              | FIDEICOMISO: 131465201 - FIDEICOMISO<br>SCOTIAVIDA 01 | DE ADMINISTR    | ACTON Y PAGOS          |              |
|                            |                                              | Datos Básicos                                         |                 |                        |              |
|                            |                                              | Fideicomitente                                        |                 |                        | 0            |

**4.** El sistema cambiará el estatus de la solicitud a "Someter a Aprobación". Dicha solicitud es enviada a la DGII, para fines de aprobación.

| Impuestos<br>Internos |                    |                     |           |                                                                                          |         |                    | INICIO SALIR |  |
|-----------------------|--------------------|---------------------|-----------|------------------------------------------------------------------------------------------|---------|--------------------|--------------|--|
|                       |                    |                     |           |                                                                                          | 27/01/  | 2020 11:33:17 AM   | [QA]         |  |
| Fideicomiso           | Recepción          | de Remisi           | ón de Ir  | formación del Fide                                                                       | eicomi  | SO.                |              |  |
|                       | Consulta Fid       | eicomisos           |           |                                                                                          |         |                    |              |  |
|                       | RNC Fideicon       | niso                |           |                                                                                          |         |                    |              |  |
|                       | Periodo            |                     | - TODOS V |                                                                                          |         |                    |              |  |
|                       |                    |                     |           |                                                                                          |         | Q Busca            | r Detalle    |  |
|                       | Rnc<br>Fideicomiso | Tipo                |           | Razon Social / Nombre                                                                    | Periodo | Estado             | Opciones     |  |
|                       | 100403621          | FID. GARANT         | IA        | FIDEDCOMING HITTIRUNA                                                                    | 2018    | Someter Aprobacion |              |  |
|                       | 121801409          | VIVIENDA BAJO COSTO |           | antina (secondaria)<br>Antina (secondaria)<br>Antina (secondaria)<br>Antina (secondaria) | 2018    | Enviado            |              |  |
|                       | 101471048          | VIVIENDA BA         | JO COSTO  |                                                                                          | 2018    | Enviado            |              |  |

**5.** La Fiduciaria procede a verificar el estatus de la solicitud y si la misma se encuentra en "Completado Validado", puede realizar la rectificativa, como se indica en el proceso dentro de los plazos establecidos.

| Impuestos<br>Internos |                       |                          |                  |                                                                                                    |         |                     | INICIO SAL |  |  |
|-----------------------|-----------------------|--------------------------|------------------|----------------------------------------------------------------------------------------------------|---------|---------------------|------------|--|--|
|                       |                       |                          |                  |                                                                                                    | 27/01/  | 2020 11:33:17 AM    | [QA]       |  |  |
| Fideicomiso           | Recepción             | de Remisi                | ón de In         | formación del Fide                                                                                                    | icomi   | <b>SO.</b>          |            |  |  |
| Detalles Fideicomisos | Consulta Fideicomisos |                          |                  |                                                                                                    |         |                     |            |  |  |
|                       | RNC Fideicon          | niso                     |                  |                                                                                                    |         |                     |            |  |  |
|                       | Periodo               |                          | - TODOS -        | -                                                                                                    |         |                     | $\sim$     |  |  |
|                       |                       |                          | Q Buscar Detaile |                                                                                                    |         |                     |            |  |  |
|                       | Rnc<br>Fideicomiso    | Тіро                     |                  | Razon Social / Nombre                                                                                                    | Periodo | Estado              | Opciones   |  |  |
|                       |                       | FID. DESARRO<br>BILIARIO | DLLO INMO        | AND T IS AND ADDRESS OF ADDRESS OF ADDRESS O          | 2018    | Enviado             |            |  |  |
|                       | 101100                | VIVIENDA BA              | IO COSTO         | VERYNAMON AND NO                                                                                                    | 2018    | Enviado             |            |  |  |
|                       |                       | FID. DESARRO<br>BILIARIO | DLLO INMO        | PERSONAL PROPERTY OF THE CAR<br>STREET CONTRACT TO AN A STREET<br>CONTRACT CONTRACT TO AN A STREET<br>CONTRACT OF THE STREET CONTRACT OF THE STREET CONTRACT OF THE STREE | 2018    | Completado Validado |            |  |  |
|                       | 1111000000            | FID. DESARRO<br>BILIARIO | DLLO INMO        | REAL CONTRACTOR OF THE OWNER OF THE OWNER OWNER OWNER                                                                                                    | 2018    | Rectificado         |            |  |  |

## dgii.gov.do

(809) 689-3444 desde Santo Domingo.1 (809) 200-6060 desde el interior sin cargos.(809) 689-0131 Quejas y Sugerencias.

informacion@dgii.gov.do

#### IMPUESTOS INTERNOS Septiembre 2020

Publicación informativa sin validez legal

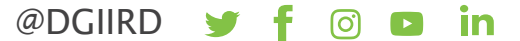